## **XTRAPASTER™**

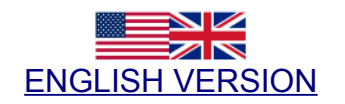

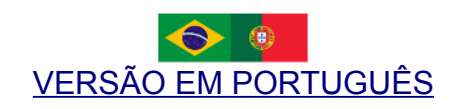

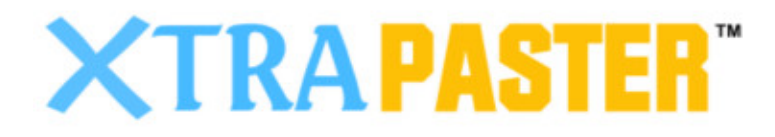

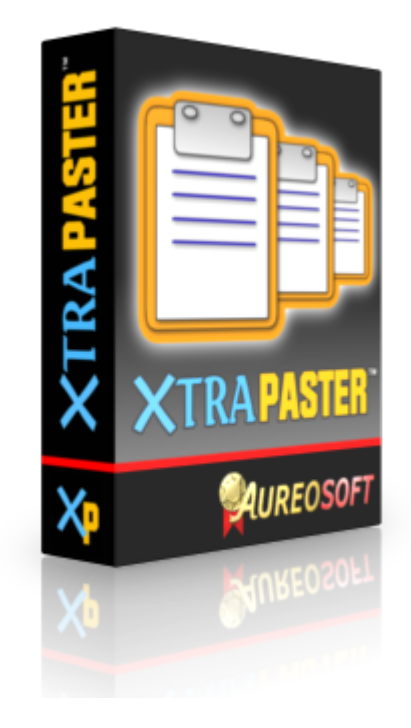

# **ENGLISH VERSION**

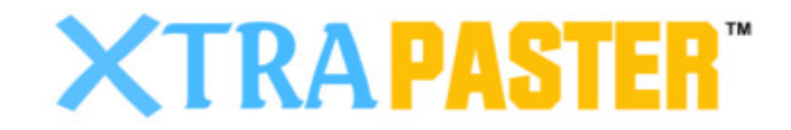

# USER MANUAL VERSION 2.0

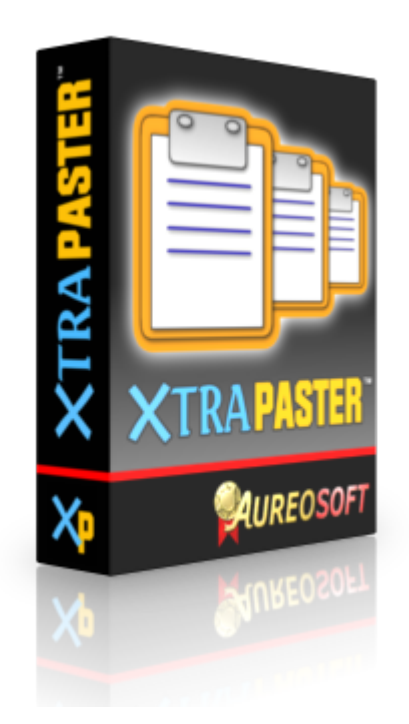

# **OVERVIEW**

## Thank you for using XtraPaster!

- XtraPaster version 2 is a program that provides 90 text storage slots, divided in 10 colors (9 text slots per color).
- Important text editing assistant.
- Assists in responses to e-mails, forums and chat.
- It can store standardized messages and signatures.
- Notations, to do lists, tasks etc.

XtraPaster is extremely fast and easy to use. A free for personal use product specially developed to make your life easier.

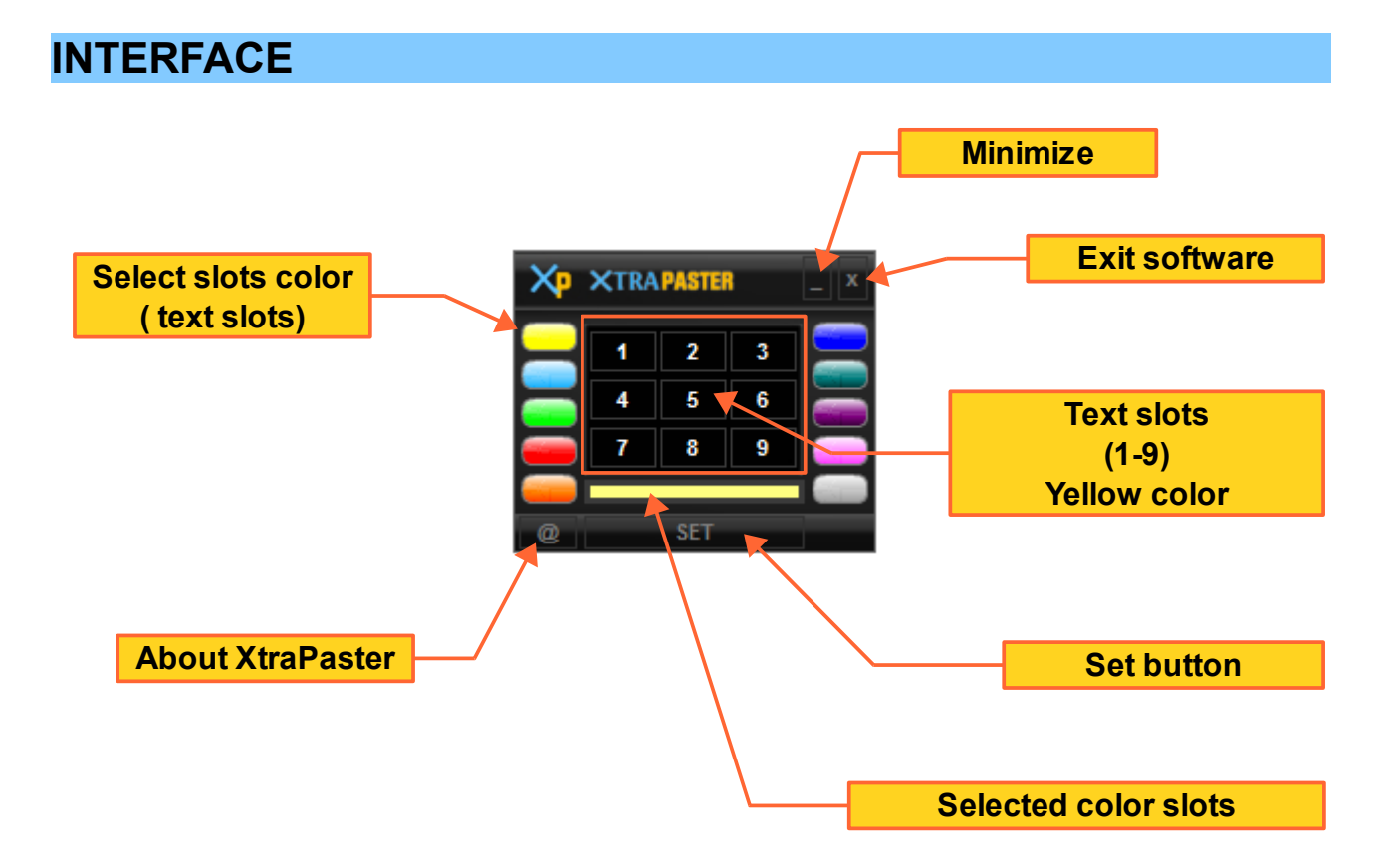

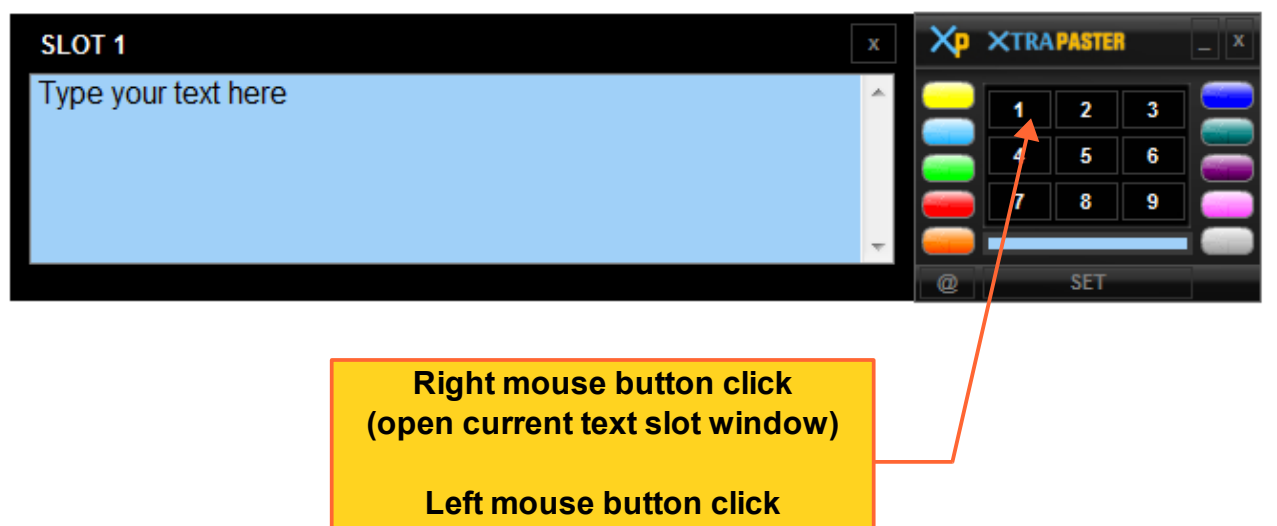

(Copy current slot text to clipboard)

© Copyright AureoSoft www.aureosoft.com

# **HOW TO USE**

XtraPaster will appear in the lower right corner of the screen after you start it. You can store text in 90 storage slots (9 slots per color - 10 colors available in version 2). Thus, we can quickly copy the text by clicking the left mouse button on the slot buttons 1 to 9 of the selected color. After copying the text, you can paste it in the desired location.

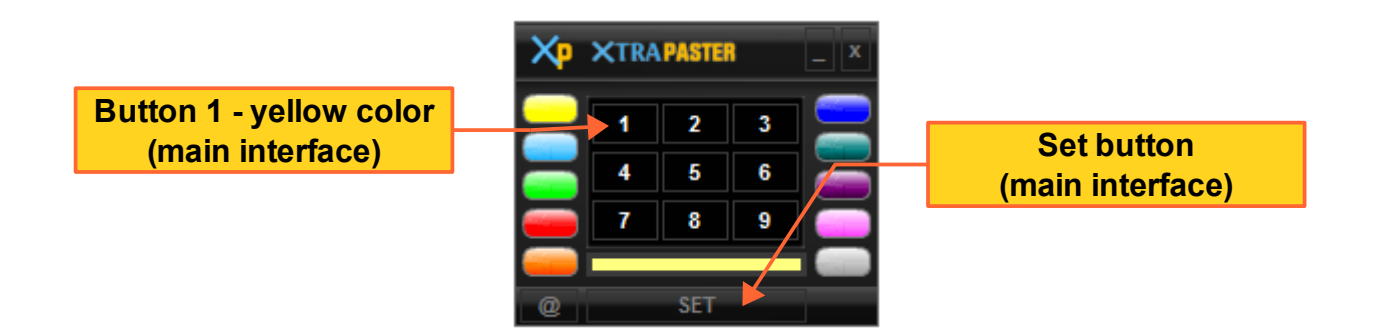

- Each button corresponds to a text storage space. Only text can be copied to these spaces or slots.
- Add text in the spaces using the "SET" button on the main interface (General view). A new window will appear on the screen. See below:

| _ |                                                                                                    |             | Close set window                                                                                       | N |   |                                                                                                    |     |
|---|----------------------------------------------------------------------------------------------------|-------------|----------------------------------------------------------------------------------------------------|---|---|----------------------------------------------------------------------------------------------------|-----|
|   | SET                                                                                                    |             |                                                                                                    |   |   |                                                                                                    | x   |
|   | AureoSoft                                                                                                    | ^   2       | www.aureosoft.com                                                                                      | * | 3 | XtraPaster                                                                                                    | *   |
|   |                                                                                                    | -           |                                                                                                    | Ŧ |   | ×                                                                                                    | Ŧ   |
| 4 | <html><head><title>AureoSoft&gt;</title></head><body <br="" bgcolor="white">text="black" link="blue"</body></html> |             | When contacting our technical<br>support, please include the current<br>version of XtraPaster, Windows |   | 6 | Guarde os principais textos que você<br>utiliza diariamente. Basta clicar nos<br>botões e colar no local desejado. | 4 Þ |
|   | Obrigado por visitar nossa página                                                                                  | 4<br>8      |                                                                                                    | * | 9 |                                                                                                    | 4 Þ |
|   | Text storage space<br>(yellow col                                                                                  | e n<br>lor) | umber 3                                                                                                |   |   |                                                                                                    |     |

• You can also add text to individual slots by clicking the right mouse button over the buttons 1-9 of the interface. See the picture below.

|                                                          | Edit area – light blue slot 1    |
|----------------------------------------------------------|----------------------------------|
| SLOT 1                                                   | × XP XTRAPASTER _ X              |
| Type your text here                                      | 1 2 3<br>4 5 6<br>7 8 9<br>0 SET |
| Text storage slot 1 – close window                       | _/ /                             |
|                                                          |                                  |
| Right mouse button<br>(Open individual text slot window) | /                                |

- Choose the desired location for storage and paste the text (Ctrl + V).
- At any time, we can use the text stored in 2 ways:
- 1. Click the **left mouse button** on the buttons 1 to 9, containing the text stored and pasting (Ctrl + V) in the desired location.
- Click the right mouse button on the XtraPaster icon in the traybar located in the lower right part of the taskbar. After the click, a menu with summarized contents will appear on the screen. Just click the left mouse button on the item you want and paste it (Ctrl + V) into your text editor, browser, spreadsheet etc. See the following picture.

|     | Teal Slot                            |                   |
|-----|--------------------------------------|-------------------|
|     | Sel                                  | ected color slots |
| 1   | XtraPaster 2.0                       |                   |
| 2   | AureoSoft                            | lext slot 1       |
| 3   | www.aureosoft.com                    |                   |
| 4   | 90 text slots (10 colors)            |                   |
| 5   | Improved Interface and tray bar menu |                   |
| 6   | Free for personal use                | Set text window   |
| 7   | Lists and messages                   |                   |
| 8   | Fast and reliable                    |                   |
| 9   | User-friendly                        |                   |
| SET | SET Teal Slot                        |                   |
| ×   | Open XtraPaster                      |                   |
|     | Exit                                 |                   |

• When selecting the text slots color, the program icon indicates the current color selected. Thus, the options menu will show the texts stored in the slots of the selected color.

## **IMPORTANT**:

When adding or editing texts in XtraPaster, the program automatically saves the texts. Therefore, **every change is saved automatically**.

## SUPPORT

When contacting our support, please include the current version of the Software, Windows® version, hardware configuration and detailed description of the problem and how to reproduce it. The support is free for our clients.

For support, please contact us:

## AureoSoft Support Center

www.aureosoft.com/support.html

# COPYRIGHT

AUREOSOFT XTRAPASTER End-User License Agreement

XTRAPASTER IS DISTRIBUTED "AS IS". NO WARRANTY OF ANY KIND IS EXPRESSED OR IMPLIED. YOU USE IT AT YOUR OWN RISK. AUREOSOFT WILL NOT BE LIABLE FOR DATA LOSS, DAMAGES, LOSS OF PROFITS OR ANY OTHER KIND OF LOSS WHILE USING OR MISUSING THIS SOFTWARE.

You may not use, copy, emulate, clone, rent, lease, sell, modify, decompile, disassemble, otherwise reverse engineer, or transfer the licensed Software, or any subset of the licensed Software, except as provided for in this agreement. Any such unauthorized use shall result in immediate and automatic termination of this license and may result in criminal and/or civil prosecution.

You can use XTRAPASTER free of charge for your personal use (non-commercial use).

Installing and using XTRAPASTER signifies acceptance of the terms and conditions of this EULA (End-User License Agreement). If you do not agree with the terms of this license you must uninstall XTRAPASTER, remove XTRAPASTER files from your storage devices and cease to use it.

Freeware sites are granted permission to include this Software on their websites without a written permission from AureoSoft.

Thanks for using XTRAPASTER.

**XTRAPASTER** 

© 2013 AureoSoft Editora e Desenvolvimento de Software Ltda. All rights reserved.

**VERSÃO EM PORTUGUÊS** 

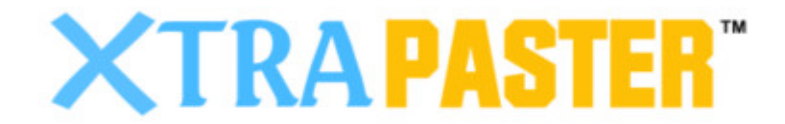

# MANUAL DO USUÁRIO

VERSÃO 2.0

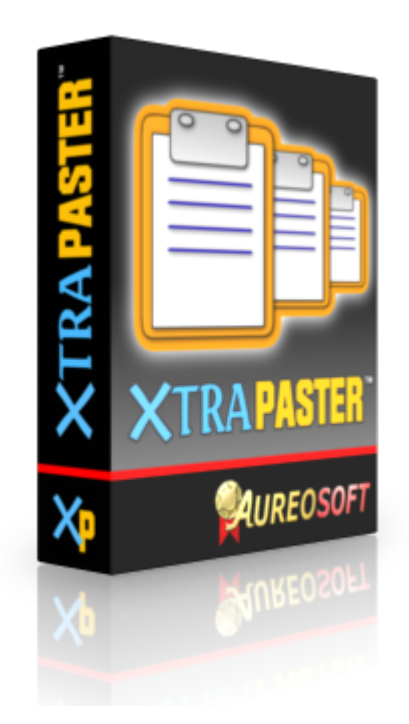

# APRESENTAÇÃO

## **Obrigado por utilizar o XtraPaster!**

O XtraPaster (versão 2) é um programa que oferece 90 espaços de armazenamento de textos, organizados em 10 diferentes cores (9 espaços por cor). Atua como 90 "clipboards" para textos.

- Facilita o trabalho de edição de textos.
- Auxilia nas respostas de correio eletrônico, fóruns e chat.
- Mensagens padronizadas e assinaturas.
- Anotações, lista de tarefas, listas de compras etc.

O XtraPaster é extremamente rápido e fácil de usar. Um produto gratuito para uso pessoal feito especialmente para facilitar a sua vida.

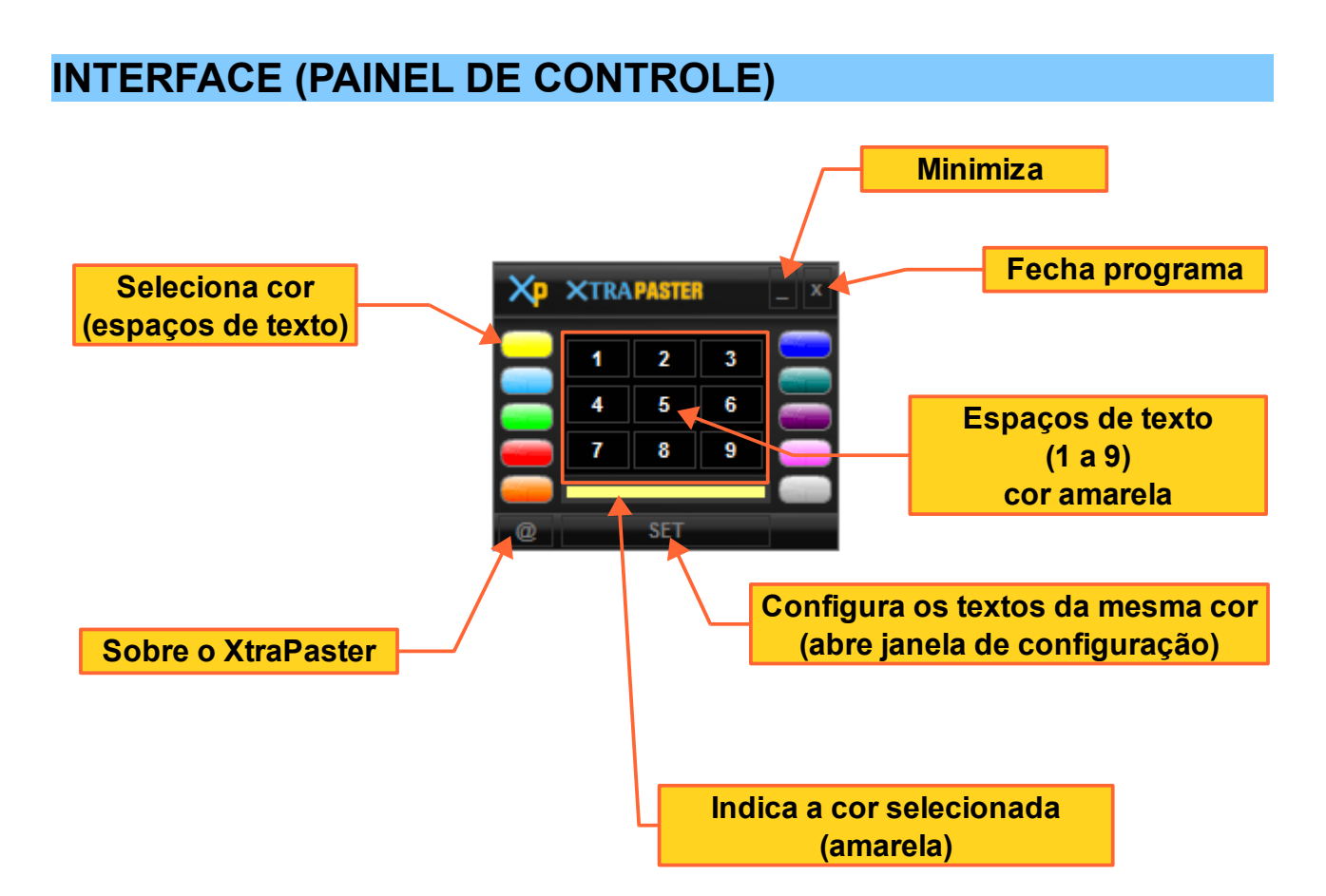

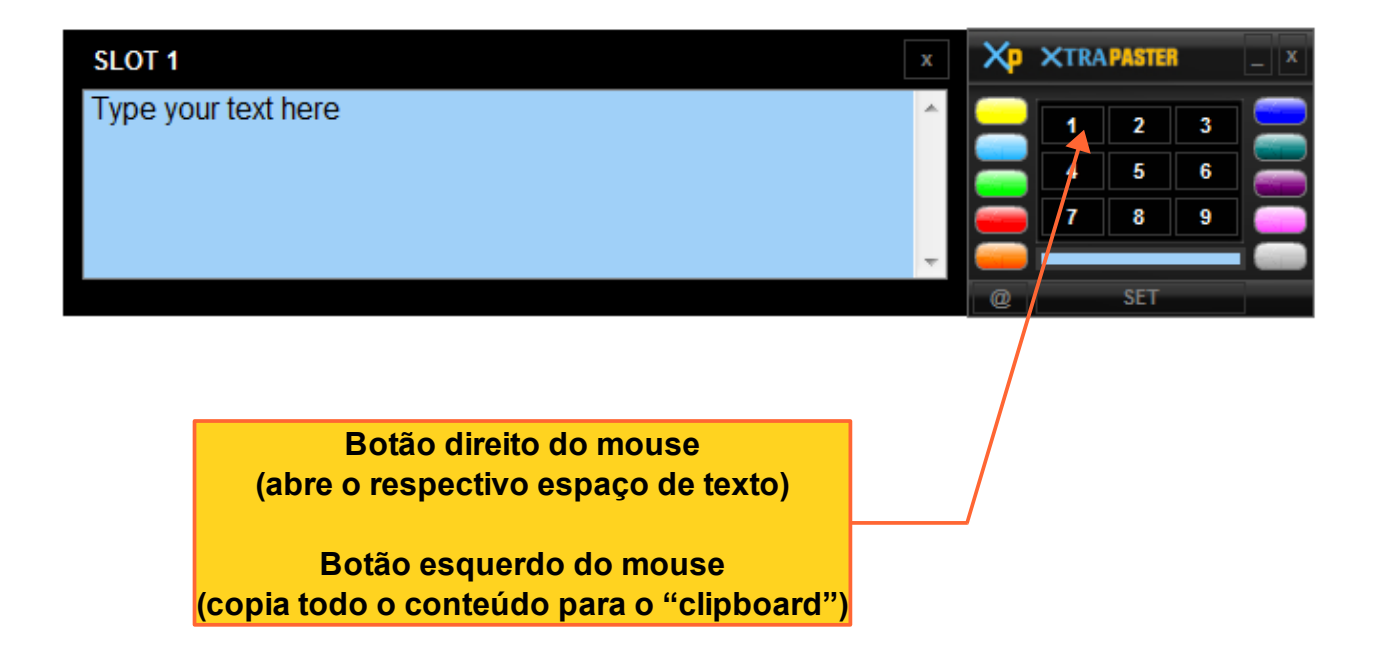

© Copyright AureoSoft www.aureosoft.com

# **COMO USAR**

Ao iniciarmos o XtraPaster vemos a sua interface no canto inferior direito da tela. A versão 2 do XtraPaster permite armazenar 90 textos distribuídos em 10 cores (9 espaços de armazenamento por cor).

 Podemos copiar rapidamente o conteúdo do espaço de armazenamento, clicando o **botão esquerdo** do mouse sobre o botão desejado (1 a 9). Em seguida, basta colar o texto no local desejado.

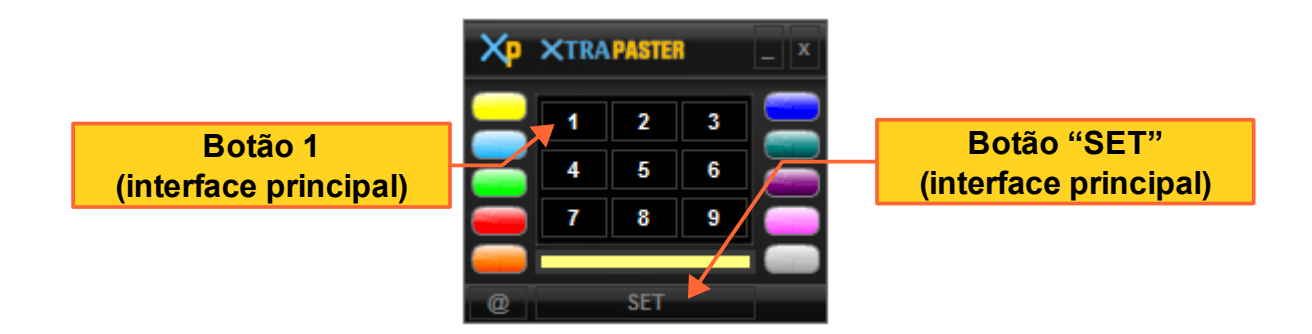

- Cada botão corresponde a um espaço de armazenamento. Somente textos podem ser copiados para os espaços.
- Para adicionar textos nos espaços, basta utilizar o botão "SET" ou clicar o botão direito do mouse sobre o botão do espaço de armazenamento desejado e colar o texto. Ao utilizar o botão "SET" uma janela de configuração geral por cor aparecerá na tela. Veja abaixo:

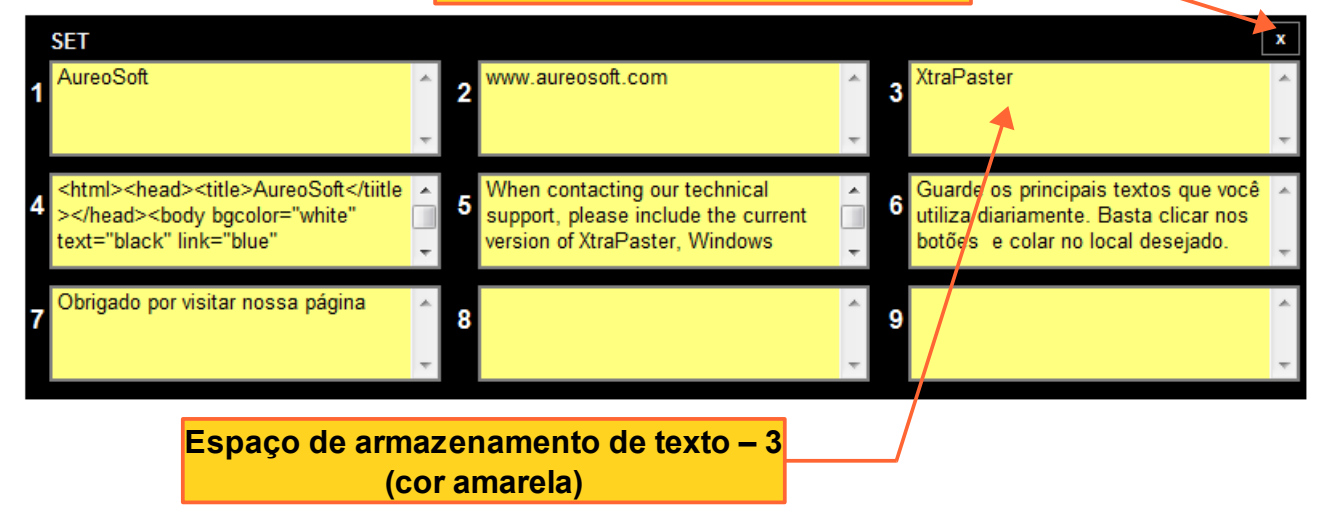

## Fecha janela de configuração geral

© Copyright AureoSoft www.aureosoft.com

 Portanto, basta escolher o local desejado para armazenamento e colar o texto (Ctrl+V) na janela de configuração geral ou em cada janela individual do espaço (veja abaixo).

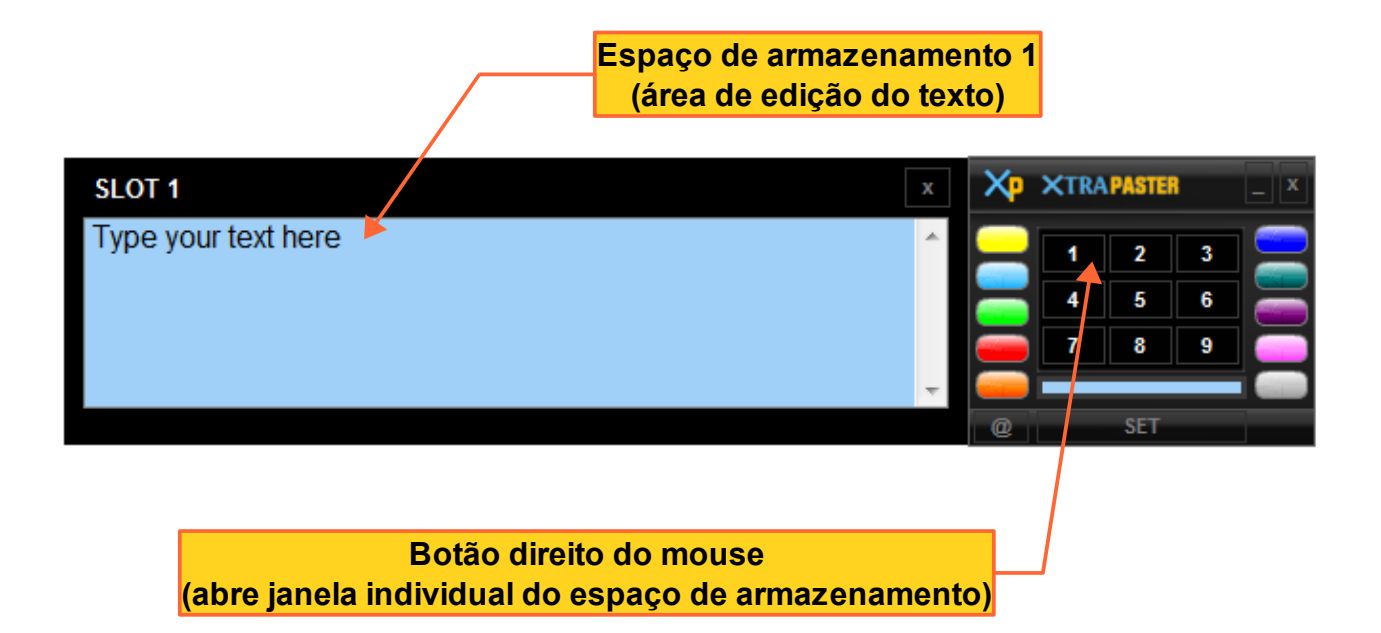

- A qualquer momento, podemos utilizar o texto armazenado de 2 maneiras:
- Clicar o botão esquerdo do mouse sobre os botões 1 a 9 (de cada cor) contendo os textos armazenados e colar (Ctrl+V) no local desejado.
- Clicar o botão direito do mouse sobre o ícone do XtraPaster na "traybar" (área de notificação), localizado no canto inferior direito da barra de tarefas. Após o clique, aparecerá um menu de opções com os 9 espaços e com o conteúdo resumido dos mesmos. Basta clicar o botão esquerdo do mouse no item desejado e colar (Ctrl+V) no seu editor de texto, navegador, planilha etc. Veja a seguir:

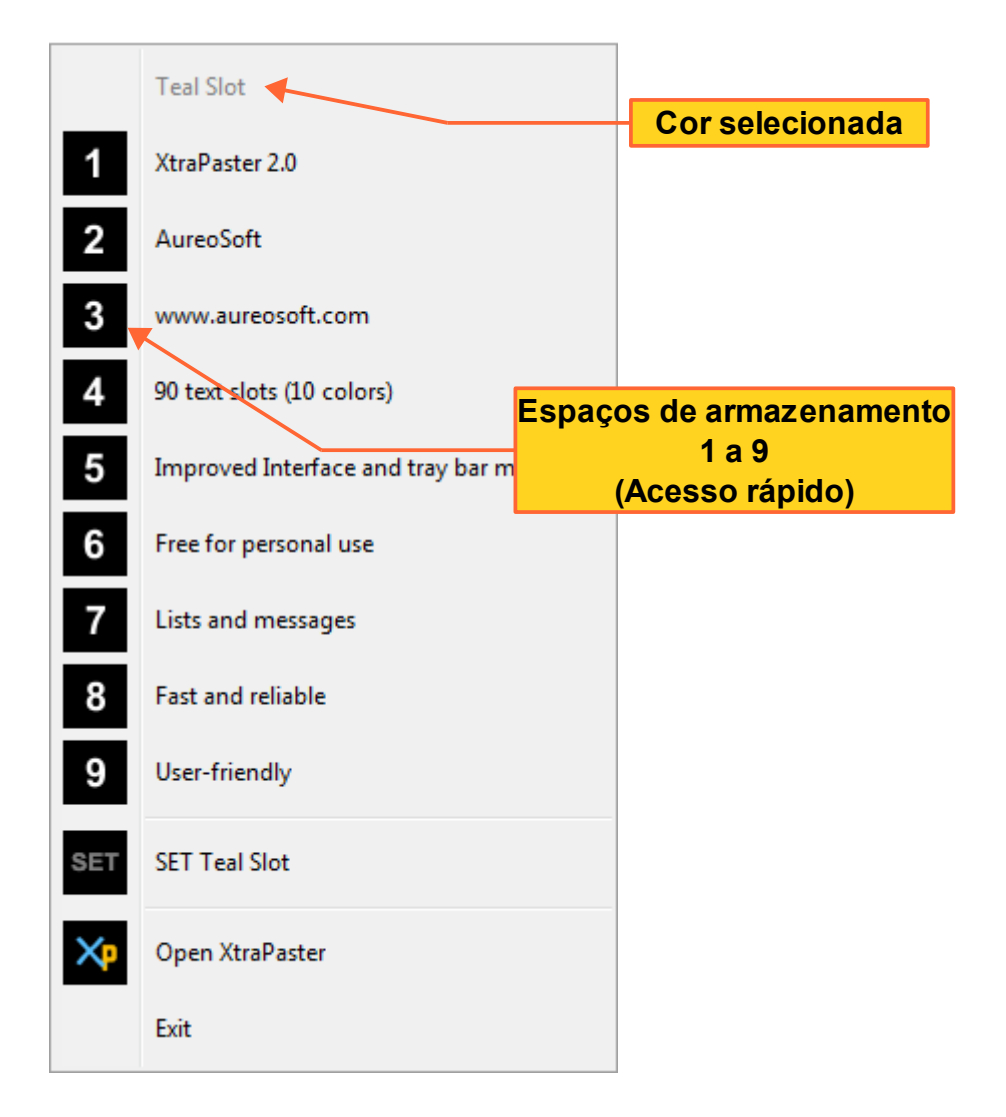

 Ao selecionar a cor dos espaços de armazenamento, o ícone do XtraPaster indica a cor atual selecionada. Desta forma, o menu de opções indicará os textos armazenados nos 9 espaços da cor selecionada.

## **IMPORTANTE**:

Ao adicionar ou editar textos no XtraPaster ocorre o salvamento automático dos mesmos. Portanto, **toda alteração será salva automaticamente**.

# SUPORTE

Ao contactar nosso suporte, por favor inclua a versão do Software, a versão do Windows® e uma descrição da configuração do seu computador. Anexe também a descrição detalhada do problema e de como reproduzir o mesmo. O suporte é gratuito para nossos clientes.

Para suporte, por favor acesse:

## AureoSoft Support Center

www.aureosoft.com.br/suporte.html

## COPYRIGHT

AUREOSOFT XTRAPASTER LICENÇA DE USO

XTRAPASTER É DISTRIBUÍDO "NO ESTADO" ("AS IS"). NENHUMA GARANTIA DE QUALQUER ESPÉCIE É EXPRESSA OU IMPLÍCITA. VOCÊ UTILIZA O SOFTWARE POR SUA CONTA E RISCO. A AUREOSOFT NÃO SERÁ RESPONSÁVEL POR PERDA DE DADOS, DANOS OBJETIVOS E/OU SUBJETIVOS, PERDA DE LUCROS OU POR QUALQUER OUTRO TIPO DE PERDA DURANTE O USO OU UTILIZAÇÃO INDEVIDA DESTE SOFTWARE.

Você não pode usar, copiar, imitar, clonar, alugar, arrendar, vender, modificar, descompilar, desmontar, fazer engenharia reversa, ou transferir o Software licenciado, ou qualquer subconjunto do software licenciado, exceto nos casos previstos no presente acordo. Qualquer uso não autorizado deve resultar na rescisão imediata e automática da licença e pode resultar em processo penal e/ou civil.

Você pode usar o XTRAPASTER gratuitamente para o seu uso pessoal (uso não-comercial).

Ao instalar e usar o XTRAPASTER significa a aceitação dos termos e condições deste EULA ("End-User License Agreement"). Se você não concordar com os termos desta licença, você deve desinstalar o XTRAPASTER, remover os arquivos do XTRAPASTER de dispositivos de armazenamento e deixar de usá-lo.

Os sites de download de shareware e freeware recebem permissão para incluir este software em seus sites, sem autorização escrita da AureoSoft.

Obrigado por utilizar o XTRAPASTER.

XTRAPASTER © 2013 AureoSoft Editora e Desenvolvimento de Software Ltda. Todos os direitos reservados.